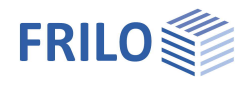

# Kranbahnträger S9+

#### Inhaltsverzeichnis

| Anwendungsmöglichkeiten | 2  |
|-------------------------|----|
| Berechnungsgrundlagen   | 3  |
| Eingabe                 | 4  |
| Grundparameter          | 4  |
| System                  | 5  |
| Beulsteifen             | 6  |
| Auflager                | 6  |
| Gelenke                 | 7  |
| Anprallpuffer           | 7  |
| Belastung               | 8  |
| Krane                   | 8  |
| Lastfälle               | 9  |
| Kranüberfahrten         | 10 |
| Bemessung               | 11 |
| Ausgabe                 | 12 |
| Literatur               | 13 |

#### Grundlegende Dokumentationen, Hotline-Service und FAQ

Neben den einzelnen Programmhandbüchern (Manuals) finden Sie "Allgemeine Dokumente und Bedienungsgrundlagen" auf unserer Homepage <u>www.frilo.eu</u> unter CAMPUS im Downloadbereich (Handbücher).

- *Tipp 1: Bei Fragen an unsere Hotline lesen Sie <u>Hilfe Hotline-Service Tipps</u>. Siehe auch Video <u>FRILO-Service</u>.*
- *Tipp 2: Zurück im PDF z.B. nach einem Link auf ein anderes Kapitel/Dokument geht es mit der Tastenkombination <ALT> + "Richtungstaste links"*
- *Tipp 3: Häufige Fragestellungen finden Sie auf www.frilo.eu unter* > *Service* > *Support* > <u>FAQ</u> beantwortet.
- Tipp 4: Hilfedatei nach Stichwörtern durchsuchen mit <Strg> + F

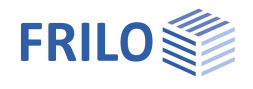

## Anwendungsmöglichkeiten

Das Programm S9+ berechnet Kranbahnen nach EN 1993-1-1 und EN 1993-6.

#### Kransystem

Ein oder zwei

- Brückenkranen System CFF, IFF, CFM, IFM
- Decken- und Hängekranen
- Einschienen-Unterflanschlaufkatzen

#### Normauswahl

- DIN EN 1993
- ÖNORM EN 1993
- BS EN 1993
- PN EN 1993
- = EN 1993

#### Nachweise

- Biegdrillknicken nach Biegetorsionstheorie II. Ordnung.
- Spannungsnachweise für Querschnitt und Schweißnähte.
- Nachweis der lokalen Radlasteinleitung am Ober- bzw. Untergurt.
- Nachweise im Grenzzustand der Erm
  üdung f
  ür Querschnitt und Schwei
  ßn
  ähte.
- Nachweise im Grenzzustand der Ermüdung für lokale Radlasteinleitung am Ober- bzw. Untergurt.
- Beulnachweis nach dem Verfahren der wirksamen Querschnitte.
- Gebrauchstauglichkeitsnachweise.

#### Systemeingabe

Nach der Wahl des Kransystems sind entlang des Kranbahnträgers, dessen Gesamtlänge vorgegeben wird, diskrete Lagerbedingungen, Gelenke und Beulsteifen zu definieren. Damit sind beliebige Lagerungen unter Berücksichtigung von horizontalen Aussteifungsverbänden möglich.

- Material: S235, S275, S355...
- Konstanter Querschnitt: Walzprofile I, IPE, HE-A,-B,-M, benutzerdefinierte I-Profile mit und ohne Verstärkung durch beidseitig angeordnete Obergurtwinkel.
- Kranschiene:
- Form A, Form F aufgelegt oder Blockschiene (b/h) ggf. statisch mitwirkend.
- Elastische Unterlage bei aufgelegten Kranschienen.
- Anprallpuffer können auch außerhalb der Kranbahn liegen.

#### Belastung

Es sind ein- oder zwei unabhängig voneinander betriebene Krane mit

- Hubklasse HC1 bis HC4
- Beanspruchungsgruppen nach EN 1991-3 S0 bis S9

möglich.

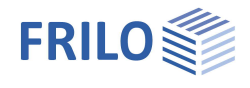

Die horizontalen Seitenlasten von Brückenkranen können von S9+ nach EN 1991-3 berechnet werden.

Automatische Lastgenerierung und Sonderfälle:

Aus den Kranparametern leitet S9+ automatisch folgende Einwirkungen auf die Kranbahn ab:

- Eigengewicht
- vertikale Radlasten
- horizontale Seitenlasten

Für Sonderfälle können diese Einwirkungen vom Anwender editiert werden – so kann durch Eingabe sonstiger veränderlicher Lasten eine Beschränkung auf bestimmte Kransysteme umgangen werden.

Damit zeichnet sich das Programm *S9+* einerseits durch eine einfache Eingabe von Standardfällen und andererseits durch ein Maximum an Flexibilität für Sonderfälle aus.

Zusätzlich können Wind- und Erdbebenlasten berücksichtigt werden.

Die Pufferkräfte werden von S9+ ausgewiesen.

Die Einwirkungskombinationen werden automatisch gebildet. Aber auch hier kann der Anwender direkt Einfluss nehmen.

Vorverformung wird von vornherein, den horizontalen Lagerbedingungen folgend, angesetzt.

#### Ausgabe / Schnittstellen

- Zusätzliche Ausgabeschnitte, an denen Berechnungsergebnisse ausgewiesen werden.
- Variables Ausgabeprofil eingeteilt in System, Lasten, allgemeine Tragsicherheitsnachweise und spezielle Nachweise f
  ür die Kranbahn.
- 3D-Grafik f
  ür Ergebnisse je Überlagerung f
  ür Tragsicherheit, Gebrauchstauglichkeit, Betriebsfestigkeit.
- Grafische Darstellung der Grenzlinie für die Schnittgrößen Oz, My, Qy, Mz, Mt, Mw.
- Grafische Darstellung der Normal-, Schub- und Vergleichsspannung an jedem relevanten Punkt des Querschnittes über den kompletten Kranbahnträger – per Mausklick wählbar.
- Grafische Darstellung der Erm
  üdungsfestigkeitsnachweise des kompletten Kranbahntr
  ägers.
- Sofern die Programme PLII+ bzw. BTII+ installiert sind, können System und Beanspruchungen für den Stegbeul- bzw. Stabilitätsnachweis <u>übergeben werden</u>. Weiterhin kann eine Lastweiterleitung an das Programm Stahlstütze STS+ erfolgen.

#### Einschränkungen

- Konstanter Querschnitt.
- Keine Hohlkästen.
- Kräfte aus Anfahren und Bremsen der Kranbrücke werden in der vorliegenden Version nicht berücksichtigt.

Gegebenenfalls muss die Vorverformung der maßgebenden Einwirkung angepasst werden (nachträglich).

## Berechnungsgrundlagen

Die theoretischen Grundlagen für die Berechnung des Kranbahnträgers sind in ausführlicher Form dem in der Programmbeschreibung angegebenen <u>Schrifttum</u> zu entnehmen.

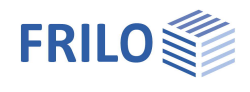

**џ** 

0

-

1

2

DIN EN 1993-6:2010

elastisch

90

## Eingabe

Hilfstexte und Infos zu jedem einzelnen Eingabewert sind ein integraler Bestandteil der Programmoberfläche. Sobald Sie in ein Eingabefeld klicken, wird im Infobereich (unten) eine entsprechende Erläuterung zum Eingabewert angezeigt. Eine allgemeine Beschreibung der Programmoberfläche finden Sie im Dokument: <u>Bedienungsgrundlagen-PLUS.pdf</u>

*Tipp:* Verwenden Sie für Änderungen auch die interaktiven Eingabemöglichkeiten direkt in der Grafik – z.B. Doppelklicken auf ein Grafikelement oder Kontextmenü per rechter Maustaste.

Eigenschaften

Grundpara

Bemessung

Norm und Sicherheitskonzept

Ausgabe

Bemessungsnorm

NDP EN 1991-3

NDP EN 1993-6

Tragsicherheit Querschnittsbemessung

### Grundparameter

#### Bemessungsnorm

Definition der Bemessungsnorm mit nationalem Anhang.

#### NDP EN

Anzeige der national definierten Parameter zur EN 1991-3 bzw. EN 1993-6.

#### Tragsicherheit

| Hausichemen               |                                                                                                    |                                                                                               |                                     |              |
|---------------------------|----------------------------------------------------------------------------------------------------|-----------------------------------------------------------------------------------------------|-------------------------------------|--------------|
| Bemessungskonzept         | Bemessungskonzept gegen<br>Ermüdungsversagen.<br>- Konzept der Schadenstoleranz<br>- Konzept ohne Vorankündigung<br>Die Auswahl des<br>Bemessungskonzeptes hat Einfluss<br>auf den Wert des<br>Teilischerheitsfaktors γMF. | Systemtragfähigkeit                                                                           | Theorie II. Ordnung                 | ×            |
|                           |                                                                                                    | Bemessungskonzept                                                                             | Konzept der Schadenstoleranz        | -            |
|                           |                                                                                                    | Inspektionsintervalle                                                                         | 3                                   | -            |
|                           |                                                                                                    | Auflagerkräfte für Anschlüsse                                                                 |                                     | $\checkmark$ |
|                           |                                                                                                    | Auflagerkräfte für Grundbauten                                                                |                                     |              |
|                           |                                                                                                    | Gebrauchstauglichkeit                                                                         |                                     | 0            |
|                           |                                                                                                    | Bemessungssituation                                                                           | charakteristisch                    | -            |
|                           |                                                                                                    | absolute Grenzverformung in y                                                                 | [cm]                                | 0,8          |
| Inspektionsintervalle     | Anzahl der Inspektionsintervalle, die<br>während der Nutzungsdauer der<br>Kranbahn durchgeführt werden.                                                                                                    | absolute Grenzverformung in z                                                                 | [cm]                                | 1,0          |
|                           |                                                                                                    | Grenzverformungen                                                                             |                                     | 0            |
|                           |                                                                                                    | individuelle Grenzverformungen                                                                |                                     |              |
| Auflagerkräfte Anschlüsse | Berechnung der Auflagerkräfte für An<br>abgeminderten Schwingbeiwerten. Di<br>wenn Kombinationen der Auflägerkräf<br>Stahlstütze STS+ weitergegeben werd                                                                   | schlusskonstruktionen m<br>ese Option muss auch ma<br>fte zur Berechnung an da<br>len sollen. | it<br>arkiert werden,<br>s Programm |              |

Berechnung der Auflagerkräfte für Grundbauten mit abgeminderten

Auflagerkräfte Grundbauten

| Schwingbeiwerten. |  |
|-------------------|--|
|                   |  |

#### Gebrauchstauglichkeit

| Bemessungssituation | Definiert die Bemessungssituation, die den Nachweisen im Grenzzustand der<br>Gebrauchstauglichkeit zugrunde gelegt werden soll.<br>- charakteristisch<br>- häufig<br>- quasi-ständig |
|---------------------|----------------------------------------------------------------------------------------------------|
| Grenzverformungen   | Die zulässigen absoluten Grenzverformungen werden vom Programm<br>berechnet, könnnen bei markierter Option "individuelle Grenzverformungen"<br>auch eingegeben werden.               |

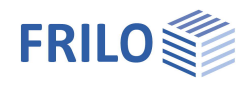

## System

| Kransystem            |                                                                                                    |
|-----------------------|----------------------------------------------------------------------------------------------------|
| Anzahl Krane          | 1 oder 2 Krane                                                                                                    |
| Kransystem            | - Aufgesetzter Brückenlaufkran<br>- Hängekran<br>- Einschienen-Unterflansch-Laufkatze<br><i>Hinweis: Die Menüpunkte werden</i><br><i>entsprechend der Auswahl angepasst.</i> |
| Spannweite Kranbrücke | Abstand der Systemlinien der unverformten<br>Kranbahnen.                                                                                                    |

#### **Stahlmaterial**

Auswahl der Stahlart und -güte – auch eine benutzerdefinierte Eingabe der Kennwerte ist möglich.

#### Kranbahnträger

| Trägerlänge           | Gesamtlänge der Kranbahn. Die Länge<br>entspricht der Abmessung in x-Richtung.               |
|-----------------------|----------------------------------------------------------------------------------------------|
| Querschnitt/Kerbfälle | Name des Querschnittes. Über 团 wird ein<br><u>Dialog für das Editieren</u> des Querschnittes |
|                       | aufgerufen.                                                                                  |
|                       | Auch die Kerbfälle können hier definiert                                                     |
|                       | werden.                                                                                      |

| Eigenschaften                                                                                                    |                                | <b></b> |
|----------------------------------------------------------------------------------------------------|--------------------------------|---------|
| Grundparameter<br>System<br>Beulsteifen<br>Auflager<br>Gelenke<br>Anprallpuffer<br>Belastung<br>Bemessung<br>Magabe | ٩                              | 0       |
| Kransystem                                                                                                    |                                | 0       |
| Anzahl Krane                                                                                                    | 1                              | •       |
| Kransystem                                                                                                    | Aufgesetzter Brückenlaufkran   | Т       |
| Spannweite Kranbrücke                                                                                               | Aufgesetzter Brückenlaufkran   | h       |
| Stahlmaterial                                                                                                    | Einschienen-Unterflanschlaufka | tze     |
| Stahlart                                                                                                    | Baustahl                       | •       |
| Stahlgüte                                                                                                    | S235                           | •       |
| Kennwerte                                                                                                    |                                | 1       |
| Kranbahnträger                                                                                                    |                                | 0       |
| Trägerlänge                                                                                                    | [m] 10.                        | 00      |
| Querschnitt                                                                                                    | Vorlage: KBTR                  | X       |
| Bemerkungen                                                                                                    |                                | 0       |
| zum System                                                                                                    |                                | 1       |

#### Kerbfälle

Im Querschnittsdialog klicken Sie mit der rechten Maustaste auf einen der als Punkte dargestellten Querschnittspunkte. Die Funktionen "Kerbfall entfernen" und "Eigenschaften" werden eingeblendet. Klicken Sie auf "Eigenschaften", um den Dialog für den Kerbfall aufzurufen und markieren Sie die gewünschten Kerbfälle.

| Kerbfälle    |              |
|--------------|--------------|
| für SigmaX   | 8            |
| Kerbfall 160 |              |
| Kerbfall 140 |              |
| Kerbfall 125 |              |
| für SigmaZ   | 8            |
| Kerbfall 160 | $\checkmark$ |
| Kerbfall 71  |              |
| Kerbfall 36  |              |
| für TauXZ    | 8            |
| Kerbfall 100 | $\checkmark$ |
| Kerbfall 80  |              |
| Kerbfall 36  |              |

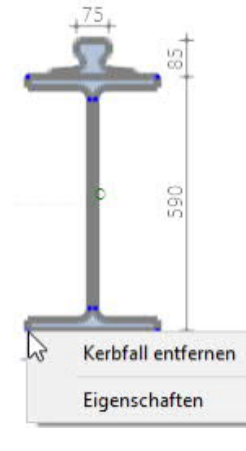

Hinweis: beim Überfahren der Querschnittspunkte mit der Maus werden die Eigenschaften und die Punktnummer eingeblendet.

### Bemerkungen

Hier können Sie einen Kommentartext zum eingegebenen System schreiben.

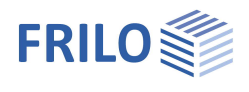

### Beulsteifen

Zur Eingabe mehrerer Beulsteifen - siehe <u>Tabelleneingabe</u> (Bedienungsgrundlagen-PLUS).

Alternativ zu dieser Eingabemöglichkeit können Sie die Beulsteifen auch in einer übersichtlichen Tabellendarstellung editieren, die Sie über das Register "Beusteife" (unter der Grafik) einblenden können.

| x           | Abstand der Beulsteife vom linken<br>Trägerrand, bezogen auf die Mittellinie der<br>Steife. |
|-------------|---------------------------------------------------------------------------------------------|
| Schweißnaht | Dicke der Beulsteifenschweißnaht.                                                           |
| t           | Dicke der Beulsteife.                                                                       |
| Kerbfall    | Rufen Sie den <u>Auswahldialog</u> über den Button<br>auf.                                  |

#### Auflager

Zur Eingabe mehrerer Auflager - - siehe <u>Tabelleneingabe</u> (Bedienungsgrundlagen)

Position

Abstand der diskreten Lagerbedingungen vom linken Trägerrand.

als Aufhängung nachweisen

Bei Hängekran und Einschienen-Unterflansch-Laufkatze wird das Auflager als Aufhängung definiert und es erfolgt standardmäßig ein Nachweis für die lokale Lasteinleitung am Obergurt.

Der Nachweis erfolgt mit zwei Auflagerpunkten.

Lage am Querschnitt:

Hier werden zusätzlich die Abstände der Auflagerpunkte von der Außenkante des Flansches eingegeben.

Unter <u>Bemessung</u> > Berechnungsparameter lässt sich dieser Nachweis deaktivieren.

Freiheitsgrade Definition diskreter Lagerbedingungen für Translation, Rotation, Verwölbung.

Lage am Querschnitt Abstand der Obergurthalterung von den Flanschaußenkanten (Hängekran und Einschienen-Unterflansch-Laufkatze).

| Eigenschatten                                                                               | Ť           |
|---------------------------------------------------------------------------------------------|-------------|
| Grundparameter Grundparameter Beulsteifen Gelenke Anprallpuffer Belastung Bemessung Ausgabe | ९ 🕲         |
| Beulsteifen                                                                                 | 0           |
| Beulsteife 🔇 3/3 (                                                                          | D 🛃 🗙 🖀 🔠 🌌 |
| x                                                                                           | [m] 3,00    |
| Schweißnaht                                                                                 | [mm] 4      |
| t                                                                                           | [mm] 0      |
| Kerbfall                                                                                    | KF_80/KF_80 |

| Auflager                  | 0           |
|---------------------------|-------------|
| Auflager 🔇 2/2 (          | ) 👍 🗙 🗃 🚵 🧕 |
| Lage                      | 0           |
| Position                  | [m] 9.90    |
| als Aufhängung nachweisen | <b>V</b>    |
| Freiheitsgrade            | 0           |
| Су                        | starr 📝     |
| Cz                        | starr 🔽     |
| Θx                        | starr 📝     |
| Lage am Querschnitt       | ۲           |
| anzeigen                  |             |

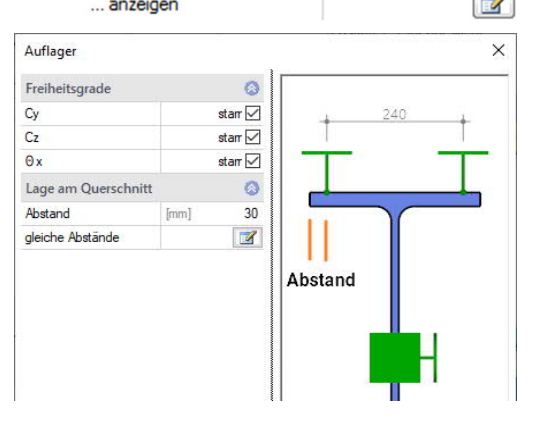

### Gelenke

| х     | Abstand des Gelenkes vom linken Trägerrand.                          |
|-------|----------------------------------------------------------------------|
| Cy/Cz | Querkraftgelenk in y- bzw. z-Richtung.                               |
| θ     | Momentengelenk um die jeweilige Achse (x, y, z,<br>xy = Wölbgelenk). |

## Anprallpuffer

Anprallpuffer können links und/oder rechts definiert werden.

| Beidseitig gleich | Die Werte des linken Puffers werden<br>automatisch für den rechten übernommen.                                                                                              |
|-------------------|----------------------------------------------------------------------------------------------------|
|                   |                                                                                                    |
| Abstand links     | Abstand zwischen linkem Trägerrand und<br>Puffer. Bei negativem Abstand liegt der Puffer<br>außerhalb des Trägers.                                                          |
| Höhe              | Abstand zwischen der Wirkungslinie des<br>Anprallpuffers und der Schienenoberkante.                                                                                         |
| Schwingbeiwert    | Dynamischer Faktor für Pufferanprall (φ7).                                                                                                    |
| Anpralllast       | Charakteristischer Wert der Pufferendkraft ohne<br>Schwingbeiwert. Drücken Sie die<br>F5-Taste, um einen <u>Dialog</u> für die Berechnung<br>der Pufferendkraft anzuzeigen. |

#### Dialog "Berechnung der Pufferendkräfte (F5-Taste)

| Berechnungsmethode | Für die Berechnung der Pufferendkraft stehen zwei Methoden zur Verfügung: | Berechnung der Pu   |  |  |
|--------------------|---------------------------------------------------------------------------|---------------------|--|--|
|                    | - die Berechnung über eine vorgegebene                                    | Allgemein           |  |  |
|                    | Federkonstante oder                                                       | Berechnungsmethode  |  |  |
|                    | - über die <u>Pufferkennlinie</u> .                                       | Pufferausbildung    |  |  |
| Pufferausbildung   | Auswahl zwischen einem Einfach- oder                                      | Kranwerte           |  |  |
|                    | <u>Doppelpuffer</u> .                                                     | Nenngeschwindigkeit |  |  |
| vO                 | Nenngeschwindigkeit des Krans.                                            | Reduktionsfaktor    |  |  |
| fvO                | Faktor für die Reduzierung der                                            | Kranmasse           |  |  |
| 110                | Nenngeschwindigkeit im Fall eines                                         | Pufferkennwerte     |  |  |
|                    | Anpralles. (I.d.R. 70%).                                                  | Pufferendkraft      |  |  |
| mc                 | Masse des Kranes, die unmittelbar am                                      | Federweg            |  |  |
|                    | Puffer wirkt.                                                             | Berechnungsergebr   |  |  |
| Fp                 | Aufnehmbare Energie des Puffers, die zur                                  | Geschwindigkeit     |  |  |
| -6                 | Pufferendkraft gehört.                                                    | Energie Kran        |  |  |
| En                 | Die Dufferendkraft ist die maximale Kraft                                 | Federkonstante      |  |  |
| Fp                 | die im elastischen Bereich vom Puffer                                     | HB                  |  |  |
|                    | aufgenommen werden kann.                                                  |                     |  |  |
| Federweg           | Maximaler Federweg am Puffer, der zur Puff                                | erendkraft gehört.  |  |  |

Gelenke 0 Gelenk 🔘 1/1 🔘 🛃 🗙 🔠 🗃 🌌 0 Lage 1,00 [m] х 0 Gelenkbedingungen Cy Cz θx θy  $\checkmark$ θz  $\checkmark$ θ ху

| Pufferanordnung          |        | 0            |  |  |  |
|--------------------------|--------|--------------|--|--|--|
| Puffer beidseitig gleich |        |              |  |  |  |
| Puffer links vorhanden   |        | $\checkmark$ |  |  |  |
| Puffer rechts vorhanden  |        | $\checkmark$ |  |  |  |
| linker Anprallpuffer     |        | 0            |  |  |  |
| Abstand links            | [m]    | 0,00         |  |  |  |
| Höhe                     | [mm]   | 200          |  |  |  |
| Schwingbeiwert           |        | 1,25         |  |  |  |
| Anprallast               | 5 [kN] | 23,22        |  |  |  |
| rechter Anprallpuffer    |        | 0            |  |  |  |
| Abstand rechts           | [m]    | 0,00         |  |  |  |
| Höhe                     | [mm]   | 200          |  |  |  |
| Schwingbeiwert           |        | 1,25         |  |  |  |
| Anpralllast              | [kN]   | 23,2         |  |  |  |

| Berechnung der Puff | ?        | ×               |         |  |  |  |  |
|---------------------|----------|-----------------|---------|--|--|--|--|
| Allgemein           |          |                 |         |  |  |  |  |
| Berechnungsmethode  |          | Federkonstante  | -       |  |  |  |  |
| Pufferausbildung    |          | Federkonstante  |         |  |  |  |  |
| Kranwerte           |          | Putterkennlinie |         |  |  |  |  |
| Nenngeschwindigkeit | v0       | [m/min]         | 40      |  |  |  |  |
| Reduktionsfaktor    | fv0      |                 | 0,70    |  |  |  |  |
| Kranmasse           | [kg] 390 |                 |         |  |  |  |  |
| Pufferkennwerte     |          |                 |         |  |  |  |  |
| Pufferendkraft      | Fp       | [kN]            | 80,0    |  |  |  |  |
| Federweg            |          | [cm]            | 6,30    |  |  |  |  |
| Berechnungsergebnis | se       |                 |         |  |  |  |  |
| Geschwindigkeit     | v1       | [m/s]           | 0,467   |  |  |  |  |
| Energie Kran        | Ekin     | [Nm]            | 424,667 |  |  |  |  |
| Federkonstante      | с        | [N/m]           | 634921  |  |  |  |  |
| HB                  |          | [kN]            | 23,2    |  |  |  |  |

Die Berechnungsergebnisse werden im unteren Dialogabschnitt angezeigt.

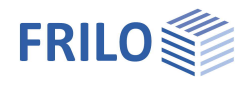

## Belastung

| Erdbebennachweis | Bei markierter Option werden die Erdbebenlasten<br>bei der Erstellung der Lastfälle und Überlagerungen<br>berücksichtigt. Dazu wird der Dialog "Grundwerte<br>zur Bestimmung des Bodenbeschleunigungs- |
|------------------|----------------------------------------------------------------------------------------------------|
| Bemerkungen      | Antwortspektrums eingeblendet.                                                                                                    |
| Demerkungen      | Einwirkungen eingeben.                                                                                                    |

#### Erstellung von Lastgruppen und Kranüberfahrten

Optional können Sie festlegen, ob die automatisch erstellten Lastgruppen und Kranüberfahrten editierbar sein sollen und wie der Ansatz der dynamischen Faktoren bei <u>zwei Kranen</u> erfolgen soll. Horizontale Kraneinwirkungen gibt an, für welche Krane diese angesetzt werden. Siehe dazu auch DIN EN 1991-3, Berichtigung 1: 2013-08.

#### Krane

| Die Anzahl der Krane (1 bzw. 2) wird unter <u>System</u> definiert. |  |
|---------------------------------------------------------------------|--|
|---------------------------------------------------------------------|--|

| Über die rechts/links Pfeile schalten Sie zwischen den jeweiligen |      |         |         |  |  |  |  |
|-------------------------------------------------------------------|------|---------|---------|--|--|--|--|
| Eingabefeldern um:                                                | Kran | 0 2/2 0 | 📭 × 📰 🌶 |  |  |  |  |

| 17        |           |  |
|-----------|-----------|--|
| Kran      | narameter |  |
| i ti ui i | paramotor |  |

| Ermittlung der Kranlaste | n:                                                                                                    | Eigengewicht des Kranes Qc         | [kN]      |  |  |  |
|--------------------------|----------------------------------------------------------------------------------------------------|------------------------------------|-----------|--|--|--|
| Berechnuna               | Die Kranlasten werden vom Programm auf                                                                                            | Katzstellung e min                 | [m]       |  |  |  |
|                          | Grundlage der nachfolgend angegebenen                                                                                             | Hublast Qh                         | [kN]      |  |  |  |
|                          | Parameter nach EN 1991-3 ermittelt.                                                                                               | Hubklasse                          | HC2       |  |  |  |
| Krandatonhlatt           | Die Kranlasten sind vom Anwender                                                                                                  | Beanspruchungsklasse               | S2        |  |  |  |
| Randatenblatt            | (Krandatenblatt) einzugeben. Das Eingabemenü                                                                                      | Nenngeschwindigkeit v0             | [m/min]   |  |  |  |
|                          | wird entsprechend angepasst.                                                                                                    | Hubgeschwindigkeit vh              | [m/min]   |  |  |  |
| Och                      | Figengewicht der Kranbrücke ohne Laufkatze.                                                                                       | Kranfahrsystem                     |           |  |  |  |
| Oarah                    |                                                                                                    | Anzahl der Kranachsen              | 2         |  |  |  |
| Qcrab                    | Lastaufnahmomittel                                                                                                    | Kranfahrsystem                     | IFF - Ein |  |  |  |
|                          | Lastaumanmernittei.                                                                                                    | Spurführungssystem                 | Spurführ  |  |  |  |
| Qc                       | Eigengewicht des Kranes ohne                                                                                                    | Abstand Krane                      | [m]       |  |  |  |
|                          | Lastaufnahmemittel.                                                                                                    | Kranlasten                         |           |  |  |  |
| emin                     | Minimaler Abstand zwischen der Schwerlinie                                                                                        | Ansatz Schwingbeiwerte             | abgemin   |  |  |  |
|                          | der Räder und dem Schwerpunkt der Laufkatze                                                                                       | Kranlasten                         | (2)       |  |  |  |
|                          | bei außerster Katzstellung.                                                                                                    | Windkraft                          | [kN]      |  |  |  |
| Qh                       | Nominale Hublast des Kranes.<br>Die Hublast umfasst die Massen der Nutzlast und einen Teil der hängenden Seile und Ketten des Heb | der Lastaufnahmemittel<br>ezeuges. | sowie     |  |  |  |
| Hubklasse                | Hubklasse des Kranes nach EN 1991-3, Anhang B.                                                                                    |                                    |           |  |  |  |
| Beanspruchungsklasse     | Beanspruchungsklasse nach EN 1991-3, Anhang B                                                                                     |                                    |           |  |  |  |
| vO                       | Nenngeschwindigkeit des Kranes.                                                                                                   |                                    |           |  |  |  |

vh Hubgeschwindigkeit des Kranes.

| Eigenschaften                                                                                          | <b></b>                                     |
|----------------------------------------------------------------------------------------------------|---------------------------------------------|
| Grundparameter<br>System<br>Belastung<br>Krane<br>Lastfälle<br>Kranüberfahrten<br>Bemessung<br>Ausgabe | ଦ୍ 🔕                                        |
| Erdbebenlasten                                                                                         | ۲                                           |
| Erdbebennachweis                                                                                       |                                             |
| Bemerkungen                                                                                            | 8                                           |
| zu den Einwirkungen                                                                                    |                                             |
| Erstellung Lastgruppen und                                                                             | Kranüberfahrten 🔕                           |
| Lastgruppen / Kranüberfahrten                                                                          | nicht editierbar 🔹                          |
| Abminderung Schwingbeiwerte                                                                            | automatisch 🔹                               |
| Horizontale Kraneinwirkungen                                                                           | keine Abminderung<br>automatisch<br>manuell |

| Kran 🔇                     | 2/2 🔘 📑 🗙 🖁             | 1     |
|----------------------------|-------------------------|-------|
| Kranparameter              |                         | 0     |
| Emittlung der Kranlasten   | Berechnung              | -     |
| Bezeichnung                | Krandatenblatt          |       |
| Eigengewicht Brücke Qcb    | [KN]                    | 26,U  |
| Eigengewicht Katze Qcrab   | [kN]                    | 10,0  |
| Eigengewicht des Kranes Qc | [kN]                    | 36,0  |
| Katzstellung e min         | [m]                     | 0,96  |
| Hublast Qh                 | [kN]                    | 50,0  |
| Hubklasse                  | HC2                     | -     |
| Beanspruchungsklasse       | S2                      | -     |
| Nenngeschwindigkeit v0     | [m/min]                 | 40,00 |
| Hubgeschwindigkeit vh      | [m/min]                 | 12,50 |
| Kranfahrsystem             |                         | 0     |
| Anzahl der Kranachsen      | 2                       | -     |
| Kranfahrsystem             | IFF - Einzelradradantri | eb 🔹  |
| Spurführungssystem         | Spurführungskranz       | -     |
| Abstand Krane              | [m]                     | 1,00  |
| Kranlasten                 |                         | 0     |
| Ansatz Schwingbeiwerte     | abgeminderter Wert      | Ŧ     |
| Kranlasten                 | (2)                     |       |
| Windkraft                  | [kN]                    | 0,0   |

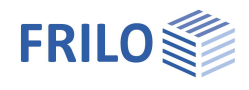

#### Kranfahrsystem

| Anzahl der Kranachsen  | 2 bzw. 4                                                                                                    |                                                                                                    |                                |                                     |                             |                        |                      |                      |                     |                |               |               |        |
|------------------------|----------------------------------------------------------------------------------------------------|----------------------------------------------------------------------------------------------------|--------------------------------|-------------------------------------|-----------------------------|------------------------|----------------------|----------------------|---------------------|----------------|---------------|---------------|--------|
| Kranfahrsystem         | Auswahl de<br>Einzelradar                                                                                                    | Auswahl des Kranfahrsystems hinsichtlich des Antriebs (Zentralantrieb oder<br>Einzelradantrieb) und des Achstyps (fest/fest oder fest/frei). |                                |                                     |                             |                        |                      |                      |                     |                |               |               |        |
| Spurführungssystem     | Spurführung<br>Führungsro                                                                                                    | Spurführungskranz,<br>Führungsrollen außen oder innen.                                                                                       |                                |                                     |                             |                        |                      |                      |                     |                |               |               |        |
| Führungsmittel         | Abstand de                                                                                                    | r Spur                                                                                                    | führung                        | jsmittel :                          | zur vord                    | eren bzv               | v. hinter            | en Achs              | e.                  |                |               |               |        |
| Kranlasten             |                                                                                                    |                                                                                                    |                                |                                     |                             |                        |                      |                      |                     |                |               |               |        |
| Ansatz Schwingbeiwerte | Wenn die Option zur Abminderung der Schwingbeiwerte " <u>manuell</u> " gesetzt ist,<br>kann hier eingestellt werden, ob die dynamischen Faktoren mit ihren vollen oder<br>mit ihren abgeminderten Werten angesetzt werden.                                                                                |                                                                                                    |                                |                                     |                             |                        |                      |                      |                     |                |               |               |        |
| Kranlasten             | Klicken Sie auf "Bearbeiten" um den Dialog zur Eingabe der Radlasten<br>anzuzeigen.                                                                                                    |                                                                                                    |                                |                                     |                             |                        |                      |                      |                     |                |               |               |        |
|                        | a e (                                                                                                    | Qr, 1, j, min<br>[kN]                                                                                                    | Qr,2j,min<br>[kN]              | Qc,1,j,max<br>[kN]                  | Qh,1j,max<br>[kN]           | Qr,1,j,max<br>[kN]     | Qc,2,j,max<br>[kN]   | Qh,2,j,max<br>[kN]   | Qr,2,j,max          | HT,1,j<br>[kN] | HT,2j<br>[kN] | HS,1j<br>[kN] | HS,2,j |
|                        | 0,00 0,00<br><b>2,50</b> 2,50                                                                                                    | 19,5                                                                                                    | 15,5                           | 15,5                                | 5,0                         | 20,5                   | 19,5                 | 45,0                 | 64,5<br>64,5        | 2,3            | 7,3           | 0,0           | 12,1   |
|                        | Die Tabelle ist nur editierbar, wenn die Kranlasten vom <u>Krandatenblatt</u><br>übernommen werden bzw. für Lastgruppen und Kranüberfahrten die Option<br>"editierbar" gesetzt wurde.<br>Die Erläuterungen zu den einzelnen Eingabespalten werden angezeigt, sobald Sie<br>in eine Tabellenzelle klicken. |                                                                                                    |                                |                                     |                             |                        |                      |                      |                     |                |               |               |        |
| Windkraft              | Charakteris<br>Drücken Sie<br>Berechnunç                                                                                                    | tische<br>e die F<br>g der V                                                                                                    | r Wert o<br>5-Taste<br>Vindkra | der Gesa<br>e, um ein<br>ft zu öffr | mtwindl<br>en Assis<br>nen. | kraft nac<br>stenten ( | ch EN 19<br>(Eingabe | 91-1-4, /<br>dialog) | Abs. 5.3<br>für die |                |               |               |        |

#### Lastfälle

Lastfälle werden standardmäßig vom Programm generiert. Die Tabellen sind daher nur editierbar, wenn die Option, editierbar" gesetzt ist - siehe <u>Belastung</u> / Erstellung von Lastgruppen und Kranüberfahrten.

| Zur Eingabe mehrerer Lastf         | älle ük                | per die Lastfall                                    | sy                | mbc                     | oll      | eiste:                             |                         | Lastfälle                              |                                         |                                        |                          | 0            |
|------------------------------------|------------------------|-----------------------------------------------------|-------------------|-------------------------|----------|------------------------------------|-------------------------|----------------------------------------|-----------------------------------------|----------------------------------------|--------------------------|--------------|
| - siehe <u>Tabelleneingabe</u> (Be | dienu                  | ngsgrundlager                                       | (ו                |                         |          |                                    |                         | Lastfall                               |                                         | 0 2/7 (                                | 🕽 👍 🗙 袖 🕯                | E            |
| Alternativ können Sie auch         | in der                 | übersichtlicher                                     | n۱                | Lasti                   | fa       | lltabelle                          |                         | Bezeichnu                              | ng                                      | Kran 1 - K                             | raneigengewicht Q        | c,max        |
| editieren, die Sie über das R      | egiste                 | er 🛄 Lastfall                                       | (uı               | nter                    | d        | er Grafik                          | )                       | Einwirkung                             | 9                                       | Kranlastgrup                           | pe - Qc                  | -            |
| einblenden können.                 |                        |                                                     |                   |                         |          |                                    |                         | Dynamisch                              | ne Einzellasten                         |                                        |                          | <b>V</b>     |
|                                    |                        |                                                     |                   |                         |          |                                    |                         | Krannumm                               | er                                      | Kran 1                                 |                          | •            |
| Einwirkung                         | Ausv                   | vahl einer Einw                                     | /irk              | kung                    | ır       | nach EN <sup>-</sup>               | 1990.                   | Lasten                                 |                                         | E                                      | Bearbeiten (2)           |              |
| Dynamische Einzellasten            | Bei n<br>bewe          | narkierter Optio<br>egliche Einzella                | on<br>ast         | wer<br>ten i            | de<br>nt | en die im<br>erpretier             | i Lastf<br>t, sons      | all enthal<br>st als stat              | tenen Einze<br>ische Einze              | ellasten als<br>ellasten.              | 5                        |              |
| Krannummer                         | Num                    | mer des Krane                                       | s,                | des                     | se       | en Radlas                          | sten in                 | n Lastfall                             | enthalten s                             | sind.                                  |                          |              |
| Lasten                             | Klick<br>ausg<br>Einga | en Sie auf "Bea<br>ewählten Lasti<br>abespalten wei | ark<br>fal<br>rde | oeite<br>IIs ar<br>en a | n<br>nz  | " um den<br>uzeigen.<br>gezeigt, s | Dialo<br>Die E<br>obald | g zur Eing<br>rläuterung<br>Sie in ein | jabe der La<br>gen zu den<br>e Tabellen | isten des<br>einzelnen<br>zelle klicke | en.                      |              |
|                                    |                        | Lastart                                             |                   | Richtun                 | g        | Lastwert links                     | Abstand                 | Lastwert rechts                        | Lastausdehnung                          | Lastangriffspunkt                      | Text zur Last (Positions | bezeichnung) |
|                                    | -                      | Constant bat a                                      | _                 |                         | _        | 10.5                               | [m]                     |                                        | [m]                                     |                                        | 0-211                    |              |
|                                    | 2                      | Einzellast bei a                                    | • i               | in z                    | •        | 19,5                               | 0,00                    |                                        |                                         |                                        | Qc,2,2,max,nc=1          |              |

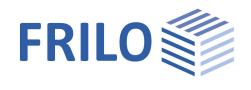

🕚 1/5 🜔 🛃 🗙 🔠 🛃 🌏

Bearbeiten (7)

Bearbeiten (2)

maximale Vergleichsspannung

Tragsicherheit

LG 1: Qc+Qh+HT - STR P/T

0

-

0.00

16,00

0 .

#### Kranüberfahrten

Kranüberfahrten werden standardmäßig vom Programm generiert. Die Tabellen sind erst editierbar, wenn die Option, editierbar" gesetzt ist - siehe Belastung / Erstellung von Lastgruppen und Kranüberfahrten.

#### Eigenschaften

| Kranüberfahrt         | Auswahl der Art der Kranüberfahrt                                                  | Kranüberfahrt              |                      |  |
|-----------------------|------------------------------------------------------------------------------------|----------------------------|----------------------|--|
|                       | hinsichtlich der zu führenden Nachweise                                            | Kriterium für Laststellung | maximale Vergleichss |  |
|                       | - Tragsicherheit                                                                   | Anfangskoordinate x min    | [m]                  |  |
|                       | - Gebrauchstauglichkeit                                                            | Endkoordinate x max        | [m]                  |  |
| Überlagerungsfaktoren | - Auflagerkräfte                                                                   | Vorverformung              |                      |  |
|                       |                                                                                    | Typ der Vorverformung      | parabelförmig        |  |
|                       | Uber den Bearbeiten-Button blenden Sie                                             | Vorverformung              | Bearbeiten           |  |
|                       | den Dialog für die Überlagerungsfaktoren<br>ein (Schwingbeiwert φi,                | Amplitude verdoppeln       |                      |  |
|                       | Teilsicherheitsbeiwert φF, Kombinationsbei<br>das Produkt aus diesen drei Werten). | iwert ψi - der Überlag     | jerungsfaktor ist    |  |

#### Kranüberfahrt

| Kriterium für Laststellung | Auswahl der Zielfunktion für die maßgebende         |
|----------------------------|-----------------------------------------------------|
|                            | Laststellung einer Kranüberfahrt (minimale/maximale |
|                            | Querkraftmaximale Verformung).                      |
| xmin / xmax                | Anfangs- bzw. Endkoordinate des in x-Richtung       |
|                            | vordersten Rades des ersten (vorderen) Kranes       |

#### minimale Querkraft in y-Richtung maximale Querkraft in y-Richtung minimale Querkraft in z-Richtung maximale Querkraft in z-Richtung minimales Moment um die y-Achse maximales Moment um die y-Achse minimales Moment um die z-Achse maximales Moment um die z-Achse minimales Torsionsmoment maximales Torsionsmoment minimales Wölbmoment maximales Wölbmoment maximale Balkennomalspannung 3 maximale Verformung

#### Vorverformung

Vorverformung

Typ der Vorverformung

Auswahl, ob die Vorverformungshalbwellen sinusförmig oder parabelförmig anzusetzen sind.

Klicken Sie auf den Bearbeiten-Button, um den Dialog für die Definition der Vorverformung für die aktuelle Kranüberfahrt anzuzeigen.

| Richtung      |   | von x | bis x | Amplitude in y | Amplitude in z | Amplitude um x | Auto |
|---------------|---|-------|-------|----------------|----------------|----------------|------|
|               |   | [m]   | [m]   | [cm]           | [cm]           | [°]            |      |
| in y-Richtung | • | 0,00  | 5,00  | 1.0            | ;              |                | V    |
| n y-Richtung  | • | 5,00  | 10,00 | -1,0           |                |                | 1    |
| 1 x-Achse     |   |       |       |                |                |                |      |
| z-Richtung    |   |       |       |                |                |                |      |
|               |   |       |       |                |                |                |      |
|               |   |       |       |                |                |                |      |
|               |   |       |       |                |                |                |      |
|               |   | L.    |       |                |                |                |      |
|               |   | ¢.    |       |                |                |                |      |
|               |   |       |       |                |                |                |      |

Kranüberfahrten

Kranüberfahrt

Eigenschaften

Bezeichnung

Kranüberfahrt

Überlagerungsfaktoren

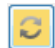

Amplituden der Vorverformungshalbwellen invertieren Hinweis: Den Kranüberfahrten ist eine Vorverformungsrichtung zugeordnet. Alternativ muss auch die entgegengesetzte Ausweichrichtung untersucht werden. Nach DIN EN 1993 sind die Amplituden der Vorkrümmungen bei

0.7 < lambdaLT < 1.3 zu verdoppeln.

Amplitude verdoppeln

### Bemessung

#### Ausgabeschnitte

Zur Eingabe mehrerer Ausgabeschnitte über die

Tabellensymbolleiste: 0 1/2 0 👍 🗙 📰 🍃

- siehe Tabelleneingabe (Bedienungsgrundlagen)

Ausgabeschnitt

Gibt die x-Koordinate des benutzerdefinierten Ausgabeschnittes an. Mit diesen Ausgabeschnitten können an bestimmten Stellen des Trägers explizit Berechnungsergebnisse angefordert werden.

#### Berechnung und Bemessung

Berechnungsparameter Aufruf des Dialoges zur Bearbeitung der Berechnungsparameter.

#### Dialog Berechnungsparameter

#### Mindestelementlänge:

Mindestlänge eines finiten Elementes in [cm]. Es wird eine Mindestlänge von mehr als einem Zentimeter empfohlen.

#### Elementanzahl:

Anzahl der finiten Elemente, die bei der Systemdiskretisierung erreicht werden soll. (1 <= n <= 5000)

#### Primäre/Sekundäre Torsion:

Bei markierter Option werden die Schubspannungen infolge primärer Torsion bei der Berechnung der Vergleichsspannungen berücksichtig.

## Nachweis Auflagerlasteinleitung:

Siehe ▶ <u>Auflager</u>.

#### Weiterführende Berechnungen / Schnittstellen zu BTII+/PLII+

| Stabilitätsnachweise | Schnittstelle zu BTII+ (Biegetorsionstheorie II. Ordnung). Startet das Programm <sup>1)</sup><br>und übergibt das Gesamtsystem einschließlich aller Einwirkungen.              |
|----------------------|----------------------------------------------------------------------------------------------------|
| Stegbeulen           | Schnittstelle zu PLII+ (Beuluntersuchung versteifter Platten). Startet das<br>Programm <sup>1)</sup> und übergibt ein ausgewähltes Beulfeld mit dessen<br>Randbeanspruchungen. |

<sup>1)</sup> Voraussetzung: das Programm ist lizensiert/installiert

#### Lastweiterleitung

Die Kombinationen der Auflagerkäfte können hier an das Programm Stahlstütze STS+ übergeben werden.

Dazu muss unter <u>Grundparameter</u> die Option "Auflagerkräfte für Anschlüsse" markiert sein.

In einem Dialog können die gewünschten Kombinationen ausgewählt (markiert) werden, die Lastachsen können dabei optional um 90° gedreht werden und die Kombinationen können Einwirkungsgruppen zugeordnet werden.

| Grundparameter<br>⊕- System<br>⊕- Belastung<br><mark>⊕- Bemessung</mark><br>Ausgabe |       |     |   |    |          | ۹ 🕲  |
|-------------------------------------------------------------------------------------|-------|-----|---|----|----------|------|
| Ausgabeschnitte                                                                     |       |     |   |    |          | 0    |
| Ausgabeschnitte bearbeite                                                           | en 🔘  | 0/0 | 0 | 4  | $\times$ | 渣 🌶  |
| Ausgabeschnitt                                                                      | [m]   |     |   |    |          |      |
| Berechnung und Bemessu                                                              | ng    |     |   |    |          | 0    |
| Berechnungsparameter                                                                |       |     |   |    |          |      |
| Weiterführende Berechnur                                                            | ngen  |     |   |    |          | 0    |
| Stabilitätsnachweise                                                                | BTII+ |     |   |    |          |      |
| Stegbeulen                                                                          | PLII+ |     |   |    |          |      |
| Bemerkungen                                                                         |       |     |   |    |          | 0    |
| zu den Ergebnissen                                                                  |       |     |   |    |          |      |
| Auflagerlasten weiterleiten                                                         | i i   |     |   |    |          | 0    |
| Auflager                                                                            | 0     | 1/3 | 0 | L. | ×        | 潅 🌶  |
| Position                                                                            | [m]   |     |   |    |          | 0,00 |
| Start STS+                                                                          | (0)   |     |   |    |          |      |

Eigenschaften

| Berechnungsparameter                                                                       | ?                     | ×            |
|--------------------------------------------------------------------------------------------|-----------------------|--------------|
| Berechnung und Bemessung                                                                   |                       |              |
| Mindestelementlänge                                                                        | [cm]                  | 1.00         |
| Elementanzahl                                                                              |                       | 50           |
| Primäre Torsion                                                                            |                       | $\checkmark$ |
| Sekundāre Torsion                                                                          |                       | $\checkmark$ |
| Nachweis der lokalen Auflagerlasteinleitung                                                |                       | $\checkmark$ |
| Mindestlänge eines finiten Elementes in [cm]<br>Mindestlänge von mehr als einem Zentimeter | . Es wird<br>r empfoh | eine<br>len  |

OK

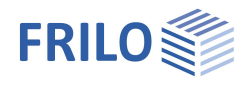

## Ausgabe

Eine allgemeine Beschreibung der Ausgabe finden Sie im Dokument

Ausgabe und Drucken.pdf

#### Ansichtsauswahl

Über die Register Systemgrafik, Krangrafik, Dokument wechseln Sie zwischen der Eingabegrafik der 3D-Grafik und der Ausgabeansicht in Dokumentenform.

Systemgrafik Krangrafik Dokument

#### Ausgabeoptionen

Über die verschiedenen Optionen und "Details"-Buttons können Sie den Umfang der Ausgabe festlegen/einschränken.

| Allgemeines                                                                                    | 0                                                   |
|------------------------------------------------------------------------------------------------|-----------------------------------------------------|
| Kurzausdruck                                                                                   |                                                     |
| Legenden                                                                                       |                                                     |
| System                                                                                         | 0                                                   |
| Systemgrafik                                                                                   | V                                                   |
| Maßstab                                                                                        | [1:] 75                                             |
|                                                                                                |                                                     |
| Weitere Einstellungen                                                                          | Details (10)                                        |
| Weitere Einstellungen<br>Einwirkungen                                                          | Details (10)                                        |
| Weitere Einstellungen<br>Einwirkungen<br>Weitere Einstellungen                                 | Details (10)                                        |
| Weitere Einstellungen<br>Einwirkungen<br>Weitere Einstellungen<br>Ergebnisse                   | Details (10)  Details (5)                           |
| Weitere Einstellungen<br>Einwirkungen<br>Weitere Einstellungen<br>Ergebnisse<br>Überlagerungen | Details (10)  Details (5)  Details (5)  Details (5) |

#### Ergebnisse

Über dieses Register erhalten Sie die verschiedenen Ergebnisgrafiken zur Auswahl (anklicken).

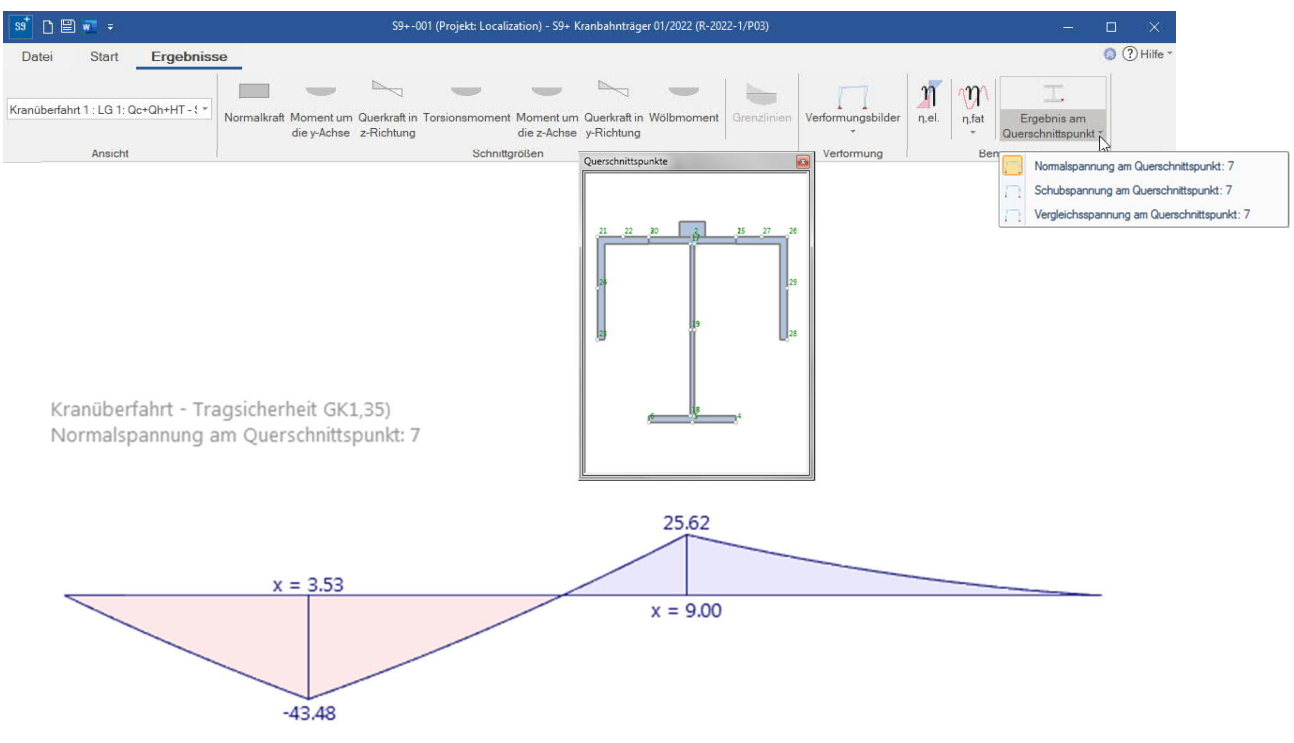

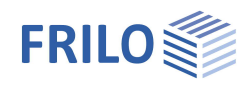

## Literatur

- [1] EN 1990:2002-10: Eurocode: Grundlagen der Tragwerksplanung
- [2] DIN EN 1991-3:12-2010: Eurocode 1: Einwirkungen auf Tragewerke Teil 3: Einwirkungen infolge von Kranen und Maschinen, Deutsche Fassung EN 1991-3:2006
- [3] DIN EN 1991-3/NA:2012-12: Nationaler Anhang-Nationale festgelegte Parameter-Eurocode 1: Einwirkungen auf Tragewerke – Teil 3: Einwirkungen infolge von Kramen und Maschinen.
- [4] ÖNORM B 1991-3: Eurocode 1:2007-06-01: Einwirkungen auf Tragewerke, Teil 3: Einwirkungen infolge von Kramen und Maschinen.
- [5] NA to BS EN 1991-3:2006: UK National Annex to Eurocode 1: Actions on structures- Part 3: Actions induced by crane and machinery.
- [6] DIN EN 1993-6:2010-12: Eurocode 3: Bemessung und Konstruktion von Stahlbauten Teil 6: Kranbahnen.
- [7] DIN EN 1993-6/NA:2010-12: Nationaler Anhang-Nationale festgelegte Parameter Eurocode 3: Bemessung und Konstruktion von Stahlbauten – Teil 6: Kranbahnen.
- [8] ÖNORM B 1993-6:2008-12-01: Eurocode 3: Bemessung und Konstruktion von Stahlbauten Teil 6: Kranbahnen.
- [9] NA to BS EN 1993-6:2007 UK National Annex to Eurocode 3: Design of steel structures Part 6: Crane supporting structures.
- [10] Kindmann, Rolf, Prof. Dr.-Ing.: Tragfähigkeit von doppeltsymmetrischen I-Querschnitten auf Basis der DIN EN 1993-1-1, Tagungsband Dresdner Stahlfachtagung 2012, TU Dresden: 2012.
- [11] Kuhlmann, Ulrike, Prof. Dr.-Ing., Zizza, Antonio, Dipl.-Ing., Braun, Benjamin, Dr.-Ing.: Stahlbaunormen DIN EN 1993-1-5: Bemessung und Konstruktion von Stahlbauten – Plattenförmige Bauteile, Stahlbaukalender 2012, Ernst & Sohn Verlag: 2012.
- [12] Stahlbaukalender 2006
- [13] Nussbaumer, Alian, Prof. Dr. Dipl.-Ing., Günther, Hans-Peter, Dr.-Ing.: Stahlbaunormen Kommentar zur DIN EN 1993-1-9: Ermüdung, Grundlagen und Erläuterungen, Stahlbaukalender 2012, Ernst & Sohn Verlag: 2012.
- [14] Osterrieder, Peter, Prof. Dr.-Ing.: Ermüdungsbeanspruchung nach EN 1993 (EC3), Tagungsband Brandenburgischer Bauingenieurtag BBIT2013, Seite 115 ff:2013.
- [15] Von Berg, Dietrich: Krane und Kranbahnen: Berechnung Konstruktion Ausführung: B. G. Teubner Stuttgart: 1988.
- [16] Seeßelberg, Christoph, Prof. Dr.-Ing.:Kranbahnen Bemessung und konstruktive Gestaltung, 3. Auflage, Bauwerk-Verlag: Berlin, 2009.
- [17] Wagner, Hoffmann: Plattenbeulen
- [18] Schweda, Erwin, Prof. Dipl.-Ing., Krings, Wolfgang, Prof. Dr.-Ing: Baustatik Festigkeitslehre, 3. Auflage, Werner Verlag: Düsseldorf 2000.